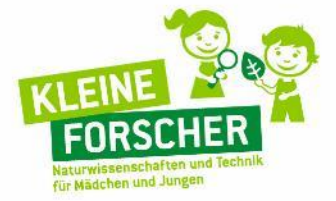

#### www.haus-der-kleinen-forscher.de

HERZLICH ULLKOMMEN VR

VON hier

# Fotodokumentation "Technik – von hier nach da"

GEFÖRDERT VOM

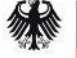

Bundesministerium für Bildung und Forschung

10 10 12 10 10 10 10 10

PARTNER:

Helmholtz-Gemeinschaft Siemens Stiftung

g Dietmar Hopp Stiftung

**Deutsche Telekom Stiftung** 

lechny

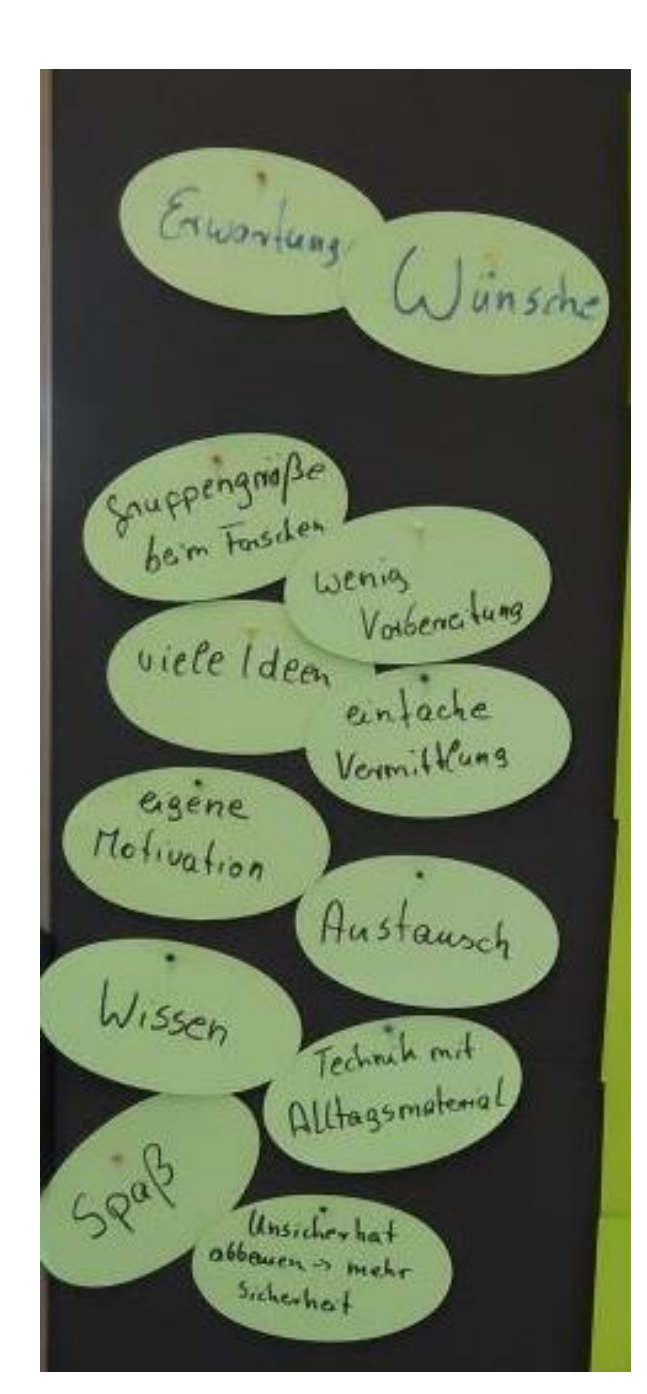

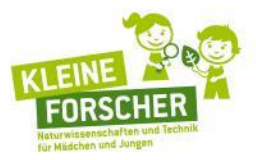

09:00 Begrüßung YORMITTAGS: ·Entdecken zum Aufwärmen · Ich kann Technik! ·Praxisphase: Selbstgedacht 12:00-13:00 Mittagspause NACHMITTAGS: ·Praxisphase: Selbstgemacht Abschluss: Methoden der technischen Bildung ·Praxistransfer 16:00 Ende

# Entdecken zum Aufwärmen: Bringt eure TeilnehmerInnen in die Stiftung!

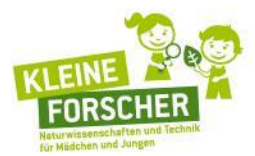

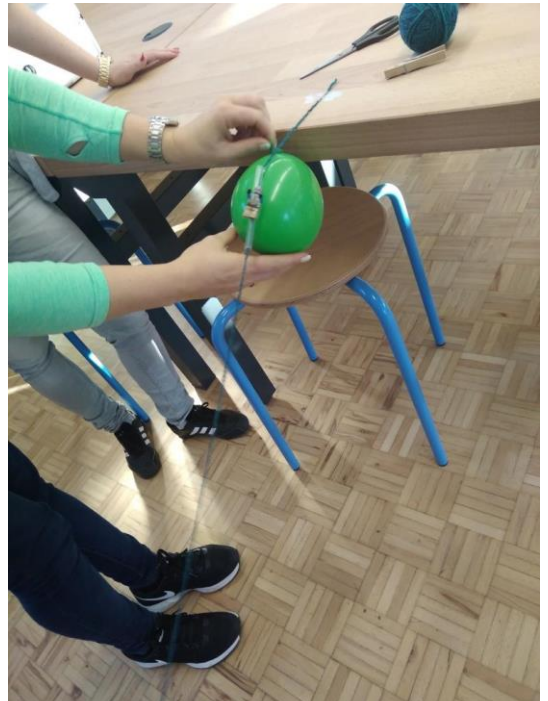

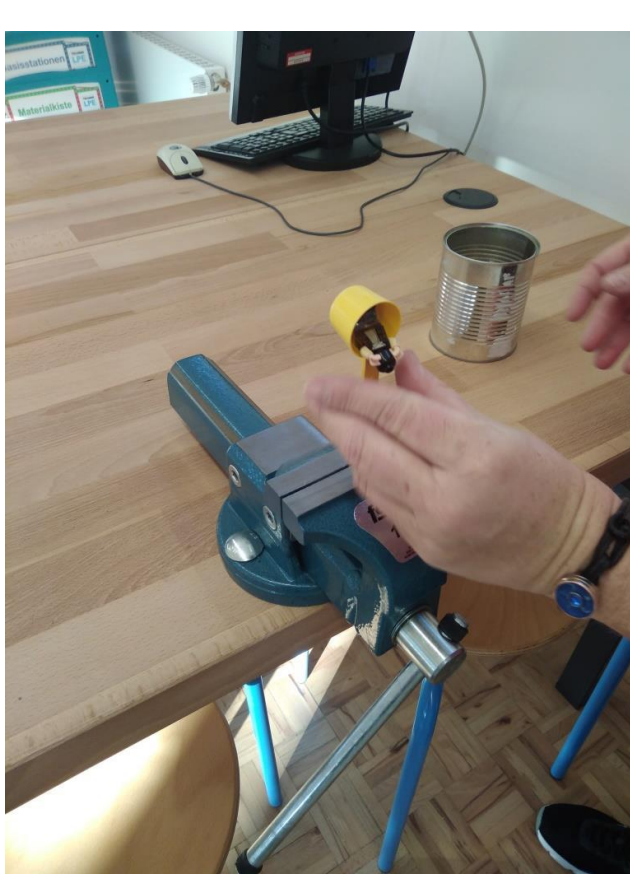

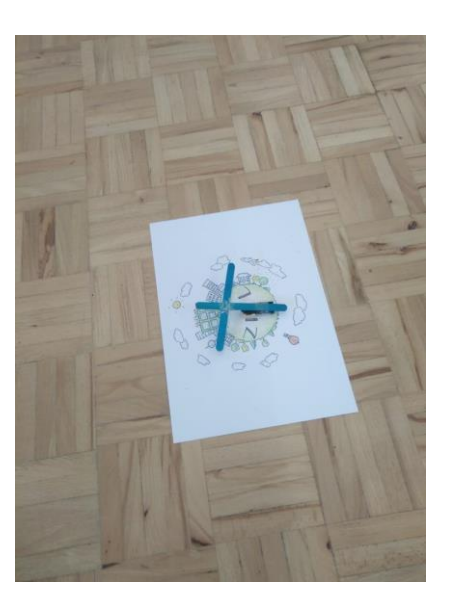

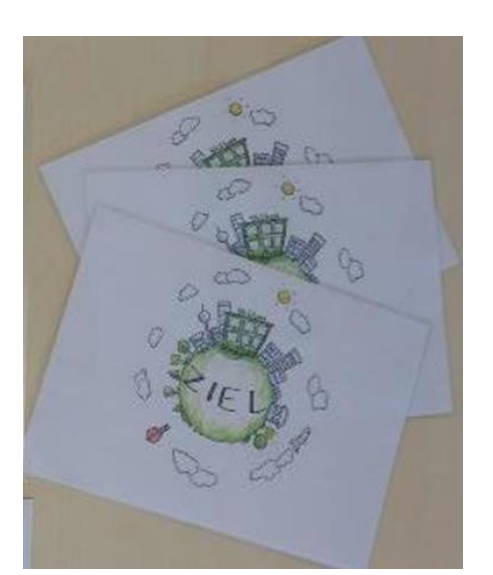

Technik und ich

#### Analyfiker

- = Wissen aus Büchern/andere Hilfsmittel
- -> beobachtend, lassen sich vorlesen

## Bastler

- > Anleitungen / Hilfestellung
- -> benutzen beigelegte Anleitungen / fordern diese ein , ergeonisonentiert, ehrgeizig

#### Erfinder

- -> Kreatives/vielfaltiges Material, viel Freiraum, passender. Rohmen, Zeit, Geduld, Abzeptanz
- -> Kreativitäit, phantasievoll, lassen sich nicht heten, bleiben voll beim Thema

- Tüftler - Jiel Material, Anleitungen, Anregungen, Freiraum -> ehrgeizig, denken weiter, Projekt nie beendet

Technik im Wandel der Zeit erate von "Heute" Wasdrowshin Kixen Bugdeisen Tetefon Staulsaugen Been dertung Till lord with usen Fahrency Talos hulas gerâte von "Fricher" Bissin Falos offens Tener Buffance wasen with the Besen .... Shone Corens weffeleixon nud glast Her tech Antisepation !! Um seteung mit Kindern : " Bequifen mit allen Sinnen \* Resach im Uuseum \* Utom + großstern ein leziken + Torb. Zier lehach stengon

# Praxisphase 1: Selbstgedacht Ideen für die Umsetzung mit Kindern

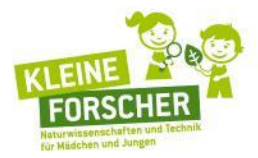

Technik und die Auswirkung auf unser Leben Einstieg :> Gesprächskiets mit Fragestellung: We set ih heute zum >Wochenptione mit Symboler de fortbewegungsmittel > Ausweitung des Plane mit den Kindern Forscher stunden : > die einelnen Transportmittel genau betrachten. untersuchen, auseinander bauen ... > Fragestellung, Wie wirdest du am Liebsten in Lie Kita Kommen? > Project mit Eltern zum Thema Fohrad, Auto ...

# **Praxisphase 2: Selbstgemacht**

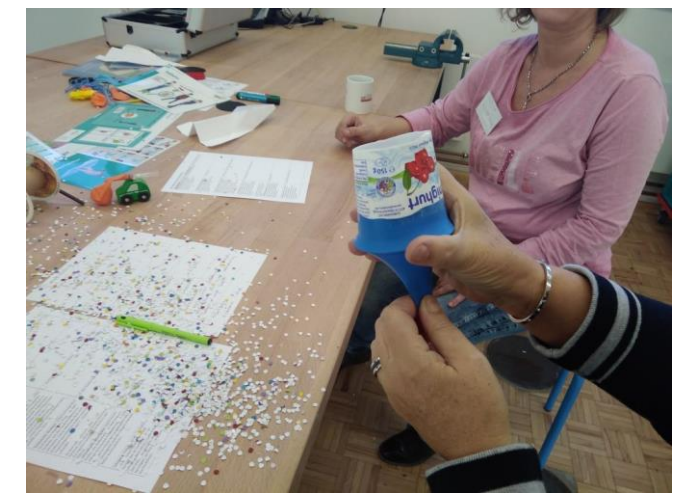

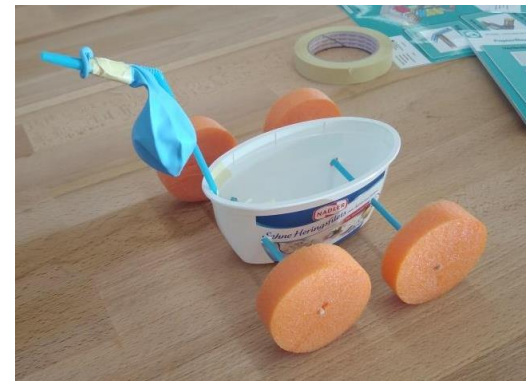

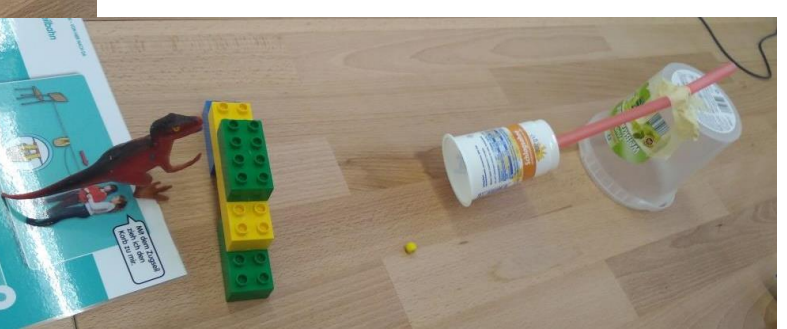

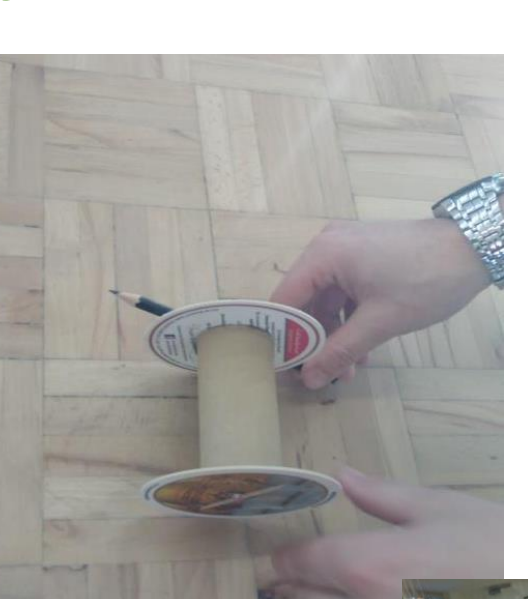

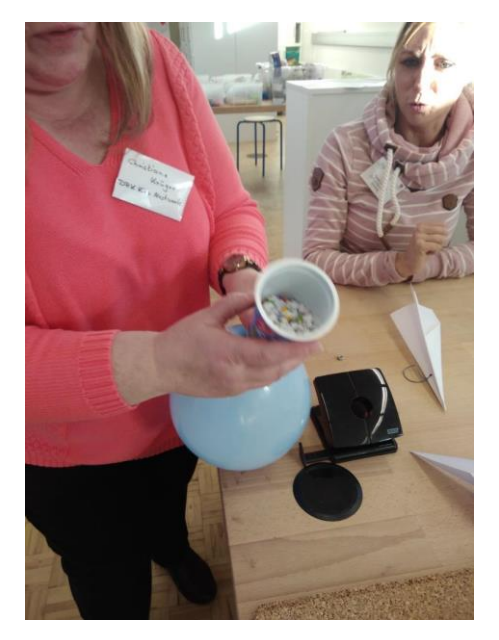

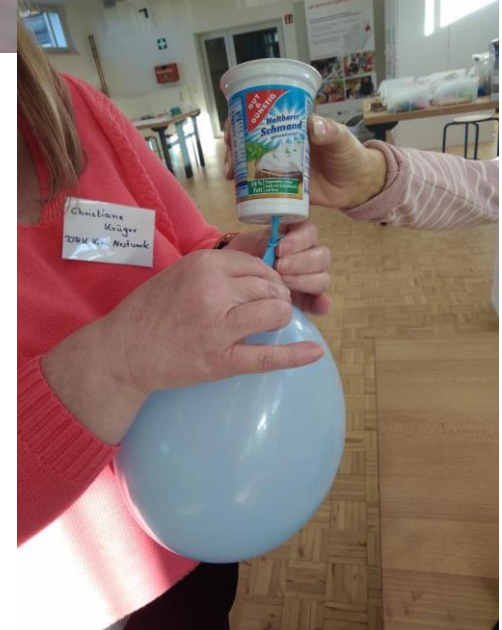

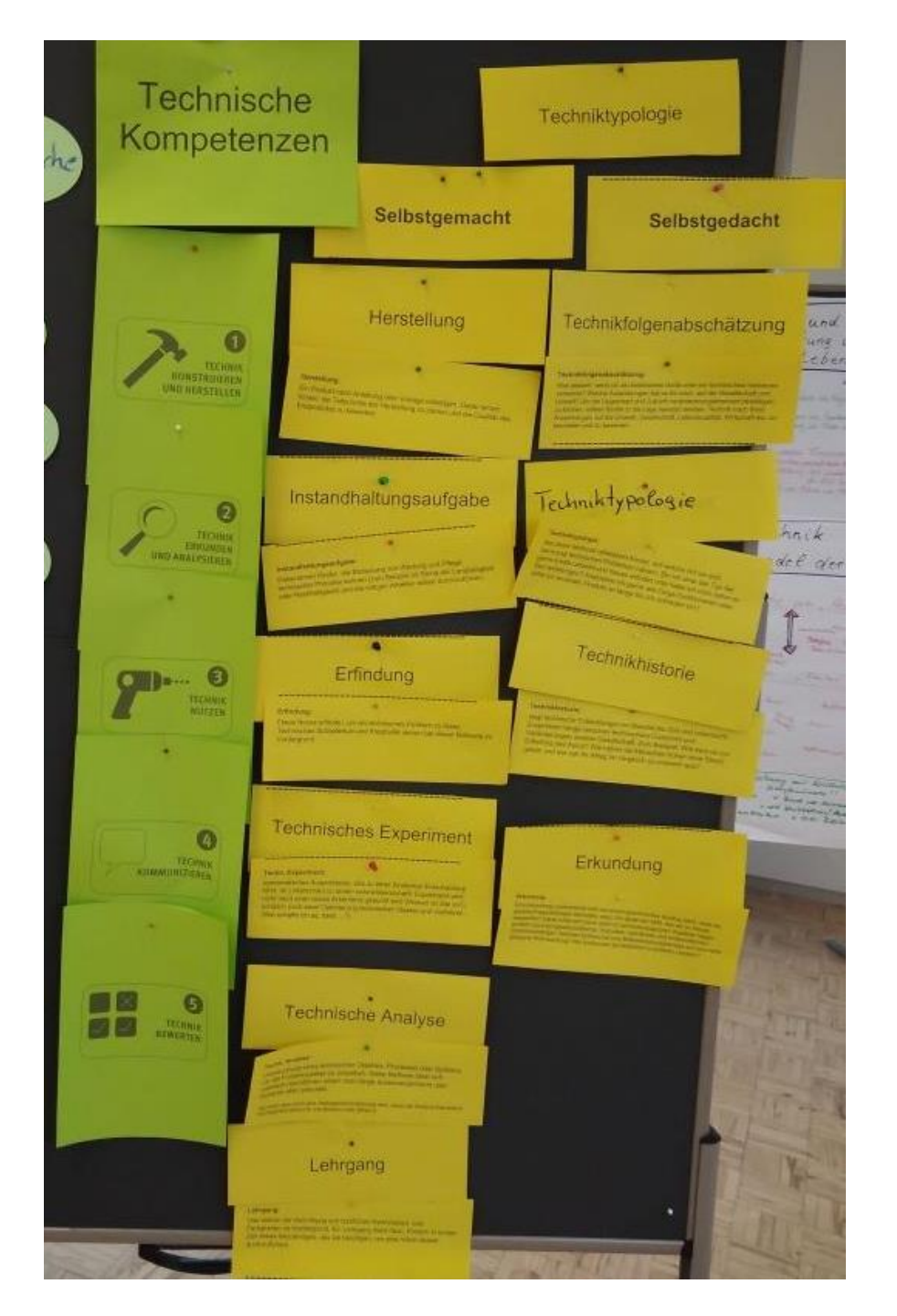

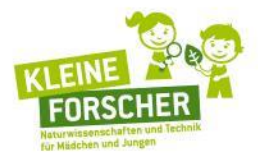

# Euer Werkzeugkasten für technische Bildung

### **Praxistransfer**

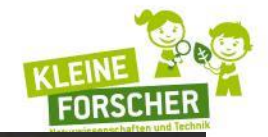

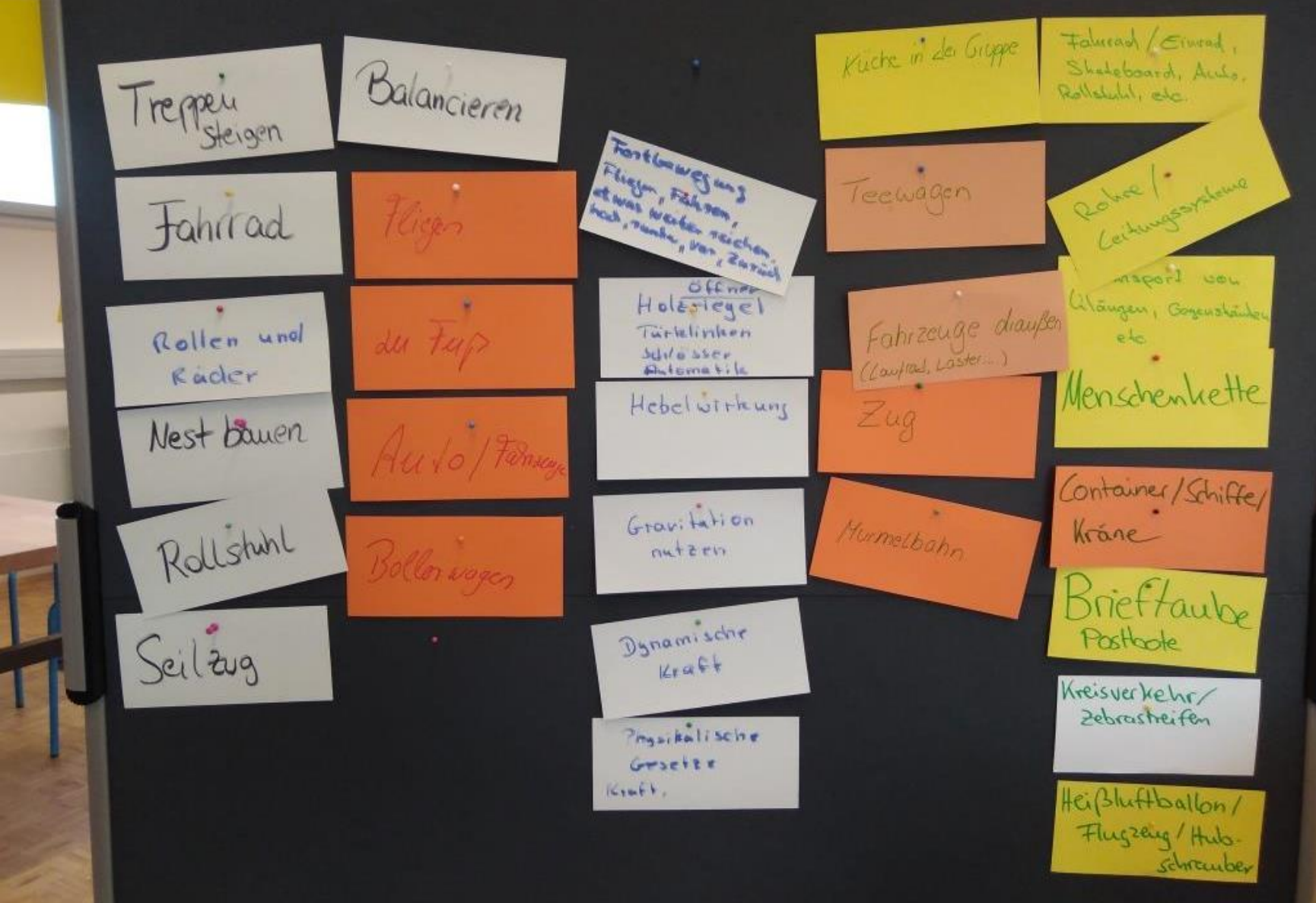